# Virtual TimeClock<sup>®</sup> Payroll Export Guide

## Exporting to ADP<sup>®</sup> Pay eXpert<sup>®</sup>

Virtual TimeClock will export a specially formatted time clock file that allows you to import employee hours into ADP<sup>®</sup> Pay eXpert<sup>®</sup> online payroll. To import files, you must complete a one-time setup.

Need help with payroll integration? Contact us at 1-888-207-0005 or http://www.redcort.com/support.

### **ADP<sup>®</sup>** Integration Setup

 Set up your company to import paydata. Open the Company Options page by selecting Setup→General→Company Options. Click your company name and select Paydata in the Import section.

| Import                          |               |
|---------------------------------|---------------|
| 🗹 Paydata                       | 🗆 Employee    |
| □ Validation Tables             |               |
| New Hire Defaults               |               |
| Rate Type:                      | ×             |
| Pay Frequency:                  | Veekly 💌      |
| Premium Rate Factor:            | ▶ 1.5 * 1.0 ▼ |
| State Worked In:                |               |
| SUI/SDI State:                  | -             |
| Gender:                         | Not Specified |
| Use Standard Hours on New Hires |               |

2. Give a user profile permission to import paydata. Open the User Profiles page by selecting Setup→Users→User Profiles. Click a profile name and select Import Paydata on the Utilities tab.

| User Profile Name: HR Adm                                                                                                    | inistrator                                                                                                    |                                                                                                    |  |  |
|----------------------------------------------------------------------------------------------------|----------------------------------------------------------------------------------------------------|----------------------------------------------------------------------------------------------------|--|--|
| Field Masking                                                                                                    |                                                                                                    |                                                                                                    |  |  |
| Field                                                                                                    | In User Interface                                                                                                    | On Reports                                                                                                    |  |  |
| Social Security Number                                                                                                    | Masked (000-)00-6789)                                                                                                    | Masked (000-00-6789)                                                                                                    |  |  |
| Bank Deposit Account Number                                                                                                    | Masked (0000000000004567)                                                                                                    | 7)  Masked (0000000000004567)                                                                                                    |  |  |
| Function Access                                                                                                    |                                                                                                    |                                                                                                    |  |  |
| Employee Payroll                                                                                                    | Reports Utilities Setup                                                                                                    | avdata                                                                                                    |  |  |
| Employee Payroll                                                                                                    | Reports Utilities Setup                                                                                                    | avdata                                                                                                    |  |  |
| Employee Payroll  Import Employee Data Import Time & Labor Mgmt P                                                                                                    | Reports Utilities Setup<br>☐ Import P<br>Paydata ☐ Import V                                                                                                    | aydata<br>alidation Tables                                                                                                    |  |  |
| Employee Payroll  Import Employee Data Import Time & Labor Mgmt P Load Signatures & Logos                                                                                                    | Reports Utilities Setup<br>Paydata Import P<br>Export T<br>Export T                                                                                                    | 'aydata<br>'alidation Tables<br>ime & Labor Mgmt Employee Data                                                                                               |  |  |
| Employee Payroll  Import Employee Data Import Time & Labor Mgmt P Load Signatures & Logos Export MR/GLI Data                                                                                                    | Reports Utilities Setup<br>Paydata Import P<br>Export T<br>Archive                                                                                                    | 'aydata<br>'alidation Tables<br>ime & Labor Mgmt Employee Data<br>CheckView Detail                                                                           |  |  |
| Employee Payroll  Import Employee Data Import Time & Labor Mgmt P Load Signatures & Logos Export MR/GLI Data Erase Employees To Be Delei                                                                              | Reports Utilities Setup<br>Paydata Import V<br>Export T<br>Archive<br>ted Auto Cal                                                                                                    | 'aydata<br>'alidation Tables<br>ime & Labor Mgmt Employee Data<br>CheckView Detail<br>iculate Rate 2                                                         |  |  |
| Employee Payroll  Import Employee Data Import Time & Labor Mgmt P Load Signatures & Logos Export MR/GLI Data Erase Employees To Be Delet CheckView by Person                                                          | Reports Utilities Setup<br>Paydata Import V<br>Export T<br>Archive<br>ted Auto Cal<br>Create F                                                                                                    | aydata<br>alidation Tables<br>ime & Labor Mgmt Employee Data<br>CheckView Detail<br>iculate Rate 2<br>unds Disbursement File                                 |  |  |
| Employee Payroll  Import Employee Data Import Time & Labor Mgmt P Load Signatures & Logos Export MR/GLI Data Erase Employees To Be Delet CheckView by Person Print Checks & Vouchers                                  | Reports Utilities Setup<br>aydata Import V<br>Export T<br>ted Auto Cal<br>Reprint U                                                                                                    | aydata<br>alidation Tables<br>ime & Labor Mgmt Employee Data<br>CheckView Detail<br>iculate Rate 2<br>unds Disbursement File<br>Checks                       |  |  |
| Employee Paytoll  Import Employee Data  Import Time & Labor Mgmt P  Load Signatures & Logos  Export MR/GLI Data  Erase Employees To Be Delee  CheckView by Person  Print Checks & Vouchers  Resequence Time & Labor M | Reports     Utilities     Setup       'aydata     Import V       'aydata     Export T       Carchive     Archive       ted     Auto Cal       Create F     Reprint I       Igmt Companies     View Fut | aydata<br>alidation Tables<br>ime & Labor Mgmt Employee Data<br>CheckView Detail<br>iculate Rate 2<br>unds Disbursement File<br>Checks<br>ture-Dated Changes |  |  |

#### Virtual TimeClock Integration Setup

1. Set up your export defaults. Choose **Configure** from the administration toolbar, then select **Payroll Settings**. Select the **ADP® Pay eXpert**® export format and click **Setup**.

| Back Show All Forward      | Manual                          |
|----------------------------|---------------------------------|
| Payroll Frequency          | Electronic Timecard Approval    |
| BiWeekly                   | Hourly worker timecard approval |
| 1st Period Start:          | Salaried worker leave approval  |
| 2nd Period Start:          | Manager timecard approval       |
| Current Payroll Period     | Payroll Export                  |
| Start Date: 10/ 1/2017 🗘 📃 | ADP Pay eXpert Setup ?          |
| End Date: 10/14/2017 0     |                                 |
| Reopen Prior Period        |                                 |
|                            | Revert Apply                    |
|                            |                                 |

2. In the **Company Code** field, enter your company code assigned by ADP<sup>®</sup>. Under the **Fields To Export** list, click the **+** button.

| DP Pay eXpert Setup                     |      |                  |
|-----------------------------------------|------|------------------|
| Users To Export                         |      | Fields To Export |
| 🕼 Gerry, Elly                           | Code | Field Name       |
| Hopkinson, Fran                         |      |                  |
| Livingston, Phil                        |      |                  |
| Middleton, Art                          |      |                  |
| Morris, Robert                          |      |                  |
| Paulson, Logan                          |      |                  |
| 🔽 Read, George                          |      |                  |
| Ross, Betsy                             |      |                  |
| Thornton, Matt                          |      |                  |
|                                         |      |                  |
| All None                                | + -  | Edit             |
| Company Code:                           |      |                  |
| Date Range: Current Period              | •    |                  |
| Export To: C:\Users\Screencast\Desktop\ |      | Select           |
|                                         |      | OK Cancel        |

3. Enter an earning code from your Pay eXpert<sup>®</sup> system and select the corresponding Virtual TimeClock export field.

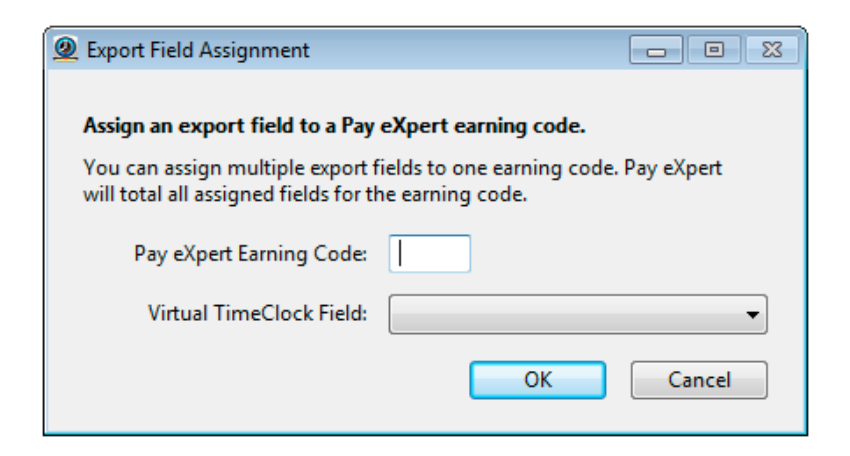

4. Sync your employee identification numbers. Choose **Users** from the **Configure** menu.

| • • •                 | (                                                                                                    | Configure Users                                                                                                    |        |        |
|-----------------------|----------------------------------------------------------------------------------------------------|----------------------------------------------------------------------------------------------------|--------|--------|
| 〈 俞 〉                 | R                                                                                                    |                                                                                                    |        | (i)    |
| Back Show All Forward | Groups                                                                                                |                                                                                                    |        | Manual |
| Austen, Kate          |                                                                                                    |                                                                                                    |        |        |
| Burke, Juliet         | Name:                                                                                                 | Kate Austen                                                                                                    |        |        |
| Ford, James           | Address:                                                                                              | 1456 Beverly Avenue<br>Clovis, CA 93611                                                                                                    |        |        |
| Linus, Ben            | Email:                                                                                                |                                                                                                    |        |        |
| Littleton, Claire     | Phone                                                                                                 | 457-1478                                                                                                    |        |        |
| Locke, John           | Mobile:                                                                                               |                                                                                                    |        |        |
| Pace, Charlie         | Birthday:                                                                                             | 10/10/94                                                                                                    |        |        |
| Reyes, Hugo           | Social:                                                                                               | 123-45-6787                                                                                                    |        |        |
| Shepherd, Jack        | Emergencies:                                                                                          | Jeff 706-8852                                                                                                    |        | Edit   |
|                       | Hire Date:<br>Full/Part time:<br>Wage:<br>Auto Deduction:<br>Department:<br>Covertime:<br>Employee #: | 1/ 4/2015       Image: Constraint of the second second secon |        |        |
| Add Delete All Users  |                                                                                                    |                                                                                                    | Revert | Apply  |

Employee numbers in Virtual TimeClock must be identical to employee numbers in ADP<sup>®</sup> or payroll hours will not be imported.

#### **Exporting Payroll Hours**

1. Choose **Payroll Approval** from the Virtual TimeClock administrative toolbar to enter the **Timecard Review & Payroll Approval** dashboard. Once all timecards have been approved, click **Export**. If a timecard is not approved, it will not be exported.

| Name                                                                          |         |  | Pequiar | Overtime  | Leave | Total | Salaried | Manager      | Sign ( |
|-------------------------------------------------------------------------------|---------|--|---------|-----------|-------|-------|----------|--------------|--------|
| Austen, K                                                                     | late    |  | 37.23   | Overtaine | 8.00  | 45.23 | Jalanca  | manager      | Jighte |
| Burke, Jul                                                                    | liet    |  | 29.73   |           |       | 29.73 |          |              |        |
| Ford, Jam                                                                     | nes     |  |         |           | 8.00  | 8.00  |          |              |        |
| Linus, Be                                                                     | n       |  |         |           | 8.00  | 8.00  | Yes      |              |        |
| Littleton,                                                                    | Claire  |  | 40.00   |           |       | 40.00 |          |              |        |
| Locke, Jo                                                                     | hn      |  | 40.00   | 3.08      |       | 43.08 |          |              |        |
| Pace, Cha                                                                     | arlie   |  | 37.47   |           |       | 37.47 |          |              |        |
| Reyes, Hugo                                                                   |         |  | 38.00   |           |       | 38.00 |          |              |        |
| Shepherd                                                                      | l, Jack |  |         |           | 16.00 | 16.00 | Yes      | $\checkmark$ |        |
| Refresh         Messaging         Timecards         Approval         Sign Off |         |  |         |           |       |       |          |              |        |
| 2 Payroll Report                                                              |         |  |         |           |       |       |          |              |        |
| 3 Export Payroll Timecards without sign off will not be exported.             |         |  |         |           |       |       |          |              |        |

#### **Importing Payroll Hours**

1. Copy the export file to the ADP<sup>®</sup> web server. Open the Paydata Batches page by selecting **Payroll→Paydata Tasks→Paydata** or clicking **Pay Employees** from the Home page.

| Fo | und 🔳      | I I I          | Rows per page | : 10 💌            | Add New        |
|----|------------|----------------|---------------|-------------------|----------------|
|    | Batch ID 🐣 | Description ≑  |               | Grid              | Status         |
|    | ADDA15     | Hourly         |               | ADP basic paydata | Out of balance |
|    | BATCHERF   | EPIPBATCH      |               | EPIA1513          | In balance     |
|    | epip002    | Export Batch   |               | EPIA15130002      | In balance     |
|    | BF0516E    | New City Plant |               | EPIA1516          | In balance     |
|    |            |                |               |                   |                |
|    |            |                |               |                   |                |
|    |            |                |               |                   |                |
|    |            |                |               |                   |                |
|    |            |                |               |                   |                |
|    |            |                |               |                   |                |
|    |            |                |               |                   |                |
|    |            |                |               |                   |                |
|    |            |                |               |                   |                |

- 2. Click **Import from File** to start the Paydata Import Wizard, click **Browse** to select the file, and click **Copy to Pay eXpert**<sup>®</sup> **Server**.
- 3. Select the file to import and click **Next**. Accept the default import options and click **Next**. Click **Done** to close the Paydata Import Wizard.
- 4. After you import your file, you can review and edit any of the imported data on the Paydata Entry Batch page before processing payroll. Open the batch from the Paydata Batches page by selecting **Payroll→Paydata Tasks→Paydata**.

| Paydata E   | Entry Batch    |                               |               |                      |              |            |                         |
|-------------|----------------|-------------------------------|---------------|----------------------|--------------|------------|-------------------------|
| Brown, Rol  | berta          | Co/File #: E1<br>Rate: H 7.95 | 10/1003<br>00 | Status: A<br>Rate 2: | Active       | SSI<br>Rat | N: XXX-XX-XXXX<br>le 3: |
| 5 Found 1   | -5 Row         | s per page:                   | 10 💌          |                      |              |            |                         |
| Insert * D  | elete • View • | Options *                     | Find Employee | ,                    |              |            |                         |
| File #      | Name           | Rate                          | Temp Rate     | Reg Hours            | Reg Earnings | O/T Hours  | О/T Earnings            |
| 001003      | Brown, Robe    | H 7.9500                      |               |                      |              | 6.00       |                         |
| 001002      | Carr, Stephen  | H 23.0000                     |               |                      | 500.00       |            |                         |
| 001005      | Duncan, Heat   | H 20.0000                     |               |                      |              |            | 50.00                   |
| 001006      | French, Kevin  | H 10.3166                     |               | 36.00                |              |            |                         |
| 003100      | Harper, Laura  | H15.0000                      | 18.0000       | 40.00                |              |            |                         |
|             |                |                               |               |                      |              |            |                         |
| Batch Total |                |                               | 18.0000       | 76.00                | 500.00       | 6.00       | 50.00                   |

Disclaimer: Redcort Software attempts to accurately describe and facilitate the process of integrating Virtual TimeClock with various payroll service providers. Redcort Software, due to factors outside of it's control, makes no guarantee, stated or implied, that this integration guide will result in a successful import of time clock or payroll data to any other program or payroll system.

Copyright 1986-2017 Redcort Software Inc. All Rights Reserved. Virtual TimeClock and Virtual TimeClock Pro are registered trademarks of Redcort Software Inc. All other names mentioned are trademarks or registered trademarks of their respective holders in the United States and other countries.

Version 18.1

Revised 10.23.17